## 1. 本を予約する

大桑村図書館の本を、インターネットから予約することができます。

「おおくわブックナビ」(https://okuwa.calil.jp/)で本を検索します。

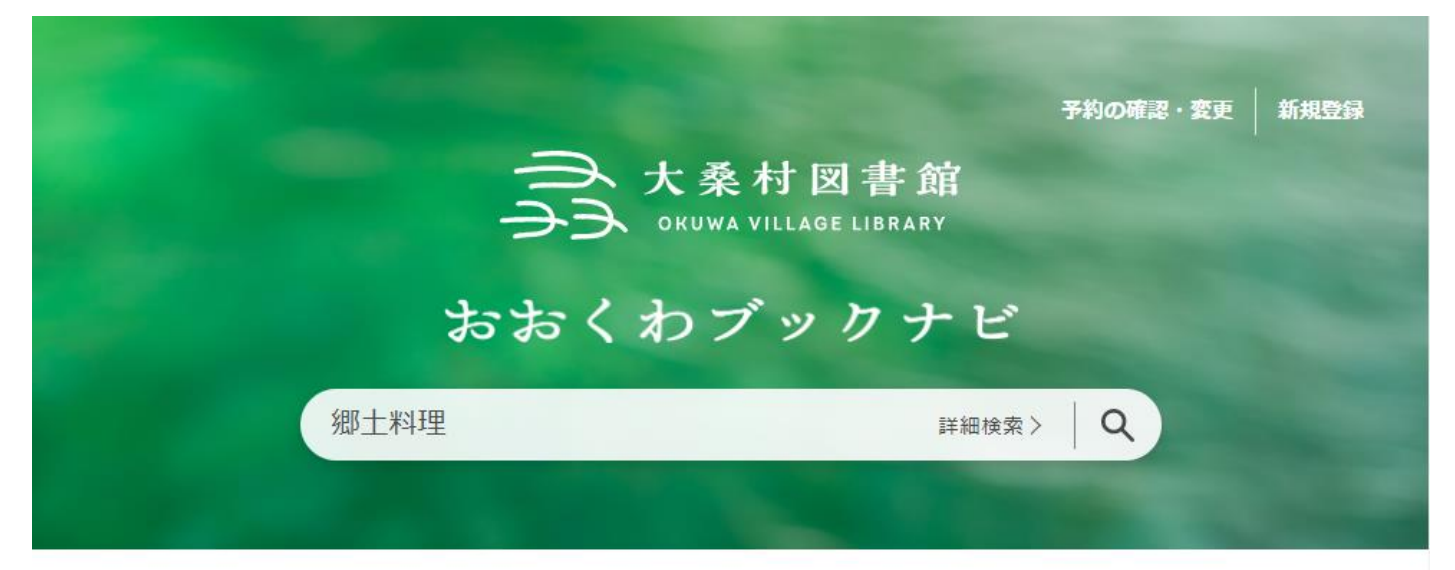

45件見つかりました。大桑村図書館と塩尻市立図書館、デジとしょ信州を検索しました

| 検索範囲             | タイトル                | 著者名          | 出版者 出版年        | ISBN          | 所蔵館 |
|------------------|---------------------|--------------|----------------|---------------|-----|
| 取り寄せやすい本         | 世界の郷土料理事典:全世界各国・    | 青木ゆり子        | 誠文堂新光社 2020    | 9784416620175 | 3   |
| 大桑村図書館のみ         |                     |              |                |               |     |
| 近隣の図書館           | 食文化・郷土料理がわかる世界の     | 国 - 青木 ゆり子/著 | 誠文堂新光社 2021.07 | 4416521915    | 2   |
| 県内すべて            |                     |              |                |               |     |
| 外部サイト            | 信州味の名産と郷土料理         |              | 信濃毎日新聞社 1995   | 478409511X    | 0   |
| 信州ブックサーチ         | しょうゆが香る郷土料理         | 日本醤油協会/編     | 農山漁村文化協:200703 | 4540062865    | 1   |
| 信州サーチ            |                     |              |                |               |     |
| 国立国会図書館サーチ       | <b>御士靜理</b> 鄉土料理大図鑑 |              | PHP研究所 2008    | 4-569-68920-5 | 0   |
| Powered by 7-11L |                     |              |                |               |     |

詳しく見たい本を選択すると、所蔵館が表示されます。 大桑村図書館に所蔵がある場合、所蔵館一覧に「大桑村図書館」と表示されます。

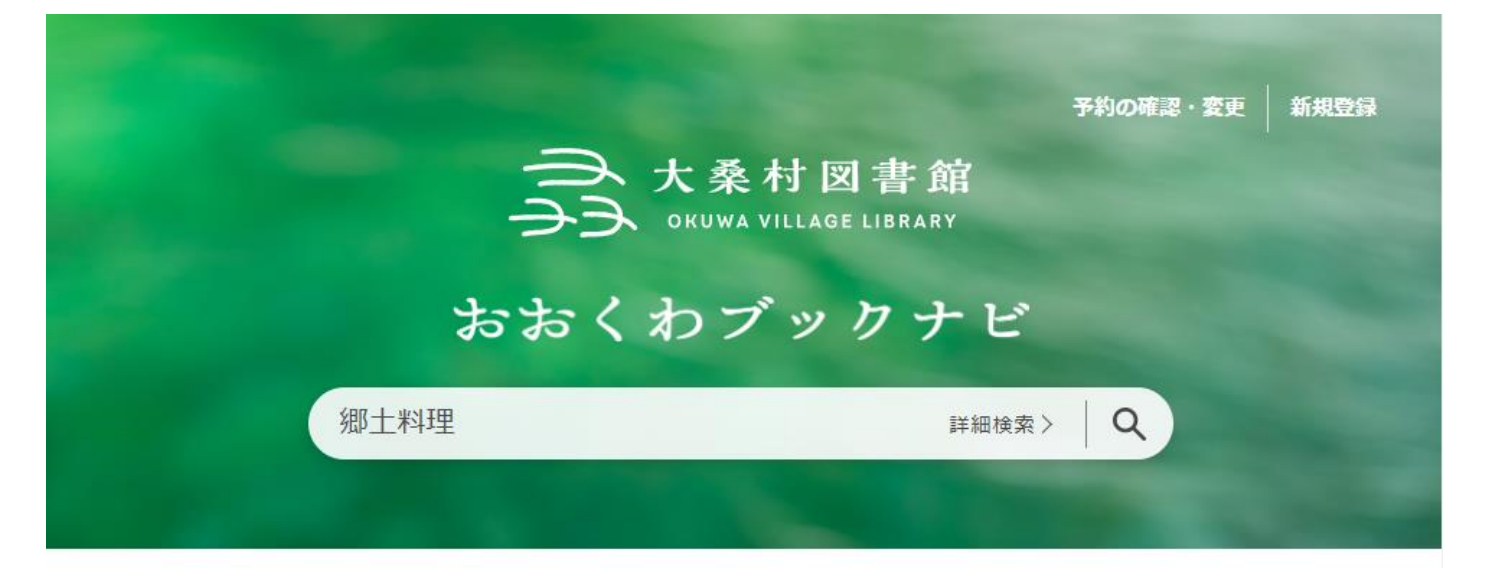

45件見つかりました。大桑村図書館と塩尻市立図書館、デジとしょ信州を検索しました

| 検索範囲                | タイトル |                                                       | 著者名                    | 出版者            | 出版年      | ISBN          | 所蔵館 |
|---------------------|------|-------------------------------------------------------|------------------------|----------------|----------|---------------|-----|
| 取り寄せやすい本            |      | 世界の郷土料理事典:全世界各<br>国・300地域 料理の作り方を通<br>して知る歴史、文化、宗教の食規 | 青木ゆり子                  | 誠文堂新光社         | 2020     | 9784416620175 | ×   |
| 大禁村凶害館のみ            | 1    | 定                                                     |                        |                |          |               |     |
| 近隣の図書館              |      | 3館所蔵                                                  |                        |                |          |               |     |
| 県内すべて               |      | 大桑村図書館                                                | 塩尻市立[                  | 図書館            | デ        | ジとしょ信州        |     |
| 外部サイト               |      | 食文化・郷土料理がわかる世界の国                                      | <mark>青</mark> 木 ゆり子/著 | 誠文堂新光社         | 2021.07  | 4416521915    | 2   |
| 信州サーチ<br>国立国会図書館サーチ |      | 信州 味の名産と郷土料理                                          |                        | 信濃毎日新聞社        | ± 1995   | 478409511X    | 1   |
| Powered by n-111    |      | しょうゆが香る郷土料理                                           | 日本醤油協会/編               | <b>農山漁村文化調</b> | 高:200703 | 4540062865    | 1   |

「大桑村図書館」をクリックすると、書誌詳細ページに移動します。

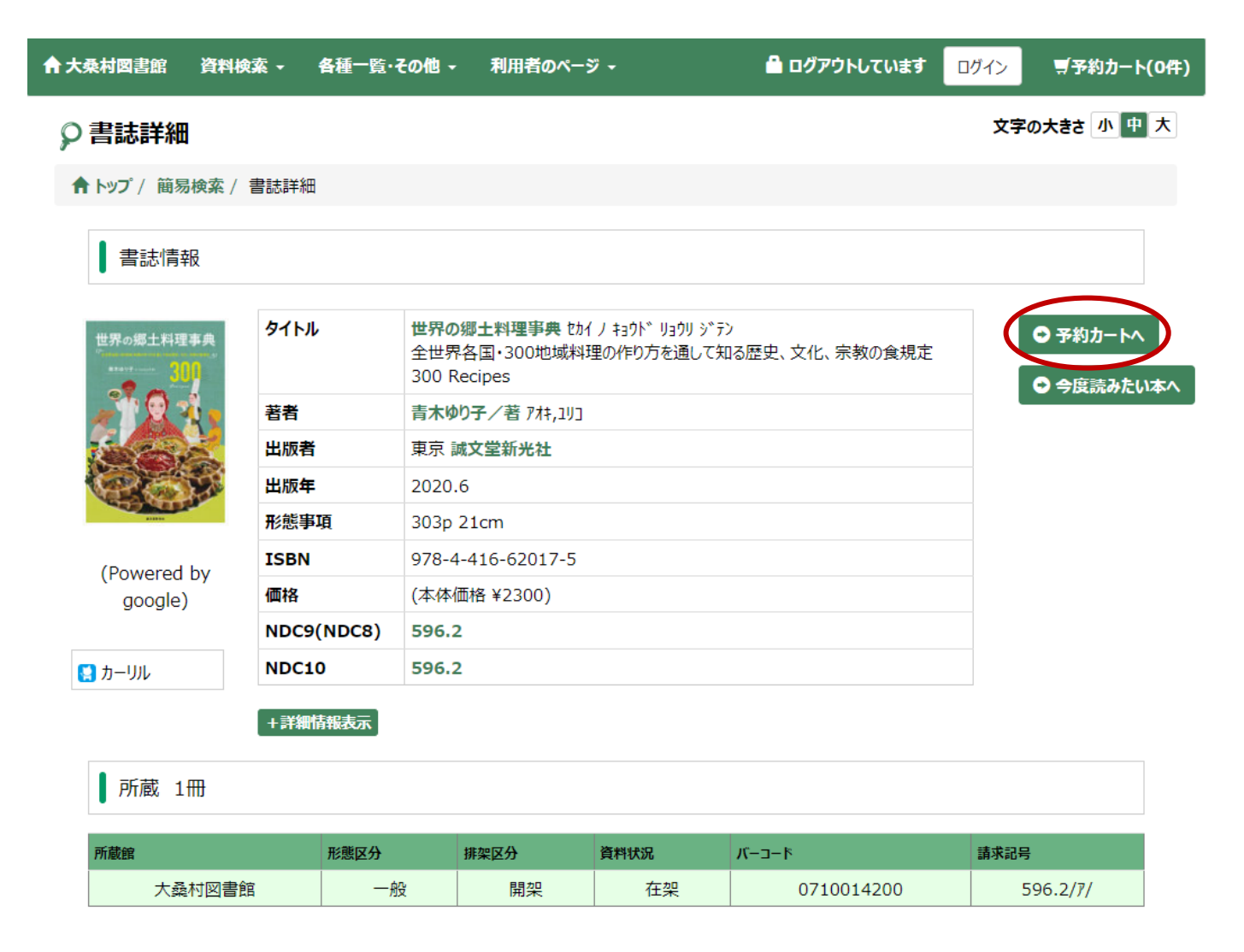

利用登録されている方は、"予約カートへ"をクリックしてログインすると、資料がカートに登録され、 予約することができます。

予約後の流れ

- ✓ 当館で予約を確認・資料を確保したのち、ご指定の連絡方法でお知らせします。
- ✓ 取り置き期間は確保日から1週間で、期限を過ぎたものは自動で予約が取り消されます。

## 2. 借りている本を延長する

大桑村図書館で借りている本の貸出期限を、インターネットから延長することができます。

「おおくわブックナビ」から、「予約の確認・変更」をクリックします

|       | LAGE LIBRARY |  |
|-------|--------------|--|
| おおくわブ | ックナビ         |  |
| 本をさがす | 詳細検索>   Q    |  |

## 利用者番号とパスワードを入力し、ログインします。

| ↑ 大桑村図書館 | 資料検索 - | 各種一覧・その他 →         | 利用者のページ -                          | 🚔 ログアウトしています | ログイン | ヺヂ約カ−ト(0件) |
|----------|--------|--------------------|------------------------------------|--------------|------|------------|
|          |        |                    |                                    |              | 文字   | の大きさ小中大    |
|          |        | 利用券番号と<br>利用券番号(a  | パスワードを入力してください。<br>はカードに印字された10桁の数 | ,<br>女字です。   |      |            |
|          |        | 利用券番号              | 3                                  |              |      |            |
|          |        | 利用券者               | 5                                  |              |      |            |
|          |        | パスワード              | 4                                  |              |      |            |
|          |        | 送信                 | $\mathbf{D}$                       |              |      |            |
|          |        | 新規パスワー             | <u>ド発行の方はこちら</u>                   |              |      |            |
|          |        | パスワードを発<br>上記リンクから | 行していない方は、<br>登録をお願いいたします。          |              |      |            |
|          |        |                    |                                    |              |      |            |

## ログインすると、利用状況一覧が表示されます。

| <b>合</b> 大桑村図           | 書館 資料検索                                                         | ☆ - 各種一覧・その他             | - #      | 用者のページ、    |               | 🔒 D%               | <b>ブインしています</b> | ログアウト      | ♥予約カート(0件) |
|-------------------------|-----------------------------------------------------------------|--------------------------|----------|------------|---------------|--------------------|-----------------|------------|------------|
| 🛔 利用                    | <del>状況一覧</del>                                                 | 利用券番号:*****              | 有効期      | 限日:        | 配色標           | ¥ CUD €−۴          | 大人こども E         | nglish 文字の | 大きさ 小 中 大  |
| ▲ トップ / 利用状況一覧          |                                                                 |                          |          |            |               |                    |                 |            |            |
|                         |                                                                 |                          |          |            |               |                    |                 |            |            |
| 【 利用情報<br><b>当年度利</b> 用 | 【 利用情報 】<br><b>当年度利用回数</b> 6回 <b>累計利用回数</b> 6回 最終利用日 2022/10/29 |                          |          |            |               |                    |                 |            |            |
| 貸出 5                    | 予約 이                                                            | 今度読みたい本 の                | 予約       | 的取消 🔘      | 読書記録(1        | 1                  |                 |            |            |
|                         |                                                                 |                          | E        | 合計 図書      | ・他            |                    |                 |            |            |
|                         |                                                                 |                          | 5        | 5/         | 15            |                    |                 |            |            |
|                         |                                                                 |                          |          |            |               |                    |                 |            |            |
| 全て名                     | → 度読みたい本に辿                                                      | 自加する                     |          | 1          | 1             |                    |                 |            |            |
| No.貸出更                  | 更新                                                              | タイトル                     | 形態区分     | オーロード      | 貸出館 😍         | <sub>貸出日</sub> 🗘 😍 | 返却期限日 个         | ● 今度読みたい   | 本          |
| 再                       | 貸出                                                              | ゆきのひのうさこちゃん              | 図書       | 0710162926 | 大桑村図書<br>館    | 2022/10/27         | 2022/11/10      | 今度読        | みたい本に追加    |
|                         |                                                                 |                          |          |            |               |                    |                 |            |            |
| 2 再                     | 貸出                                                              | うさこちゃんとじてんしゃ             | 図書       | 0710162959 | 大桑村図書<br>館    | 2022/10/27         | 2022/11/10      | 今度読        | みたい本に追加    |
|                         | _                                                               |                          |          |            |               |                    |                 |            |            |
| 3 再                     | 貸出                                                              | まる、しかく、さんかく              | 図書       | 0710162967 | , 大桑村図書<br> 館 | 2022/10/27         | 2022/11/10      | 今度読        | みたい本に追加    |
|                         |                                                                 |                          |          |            | 大品村図書         |                    |                 |            |            |
| 4 更新                    | できません                                                           | 「失われた名画」の展覧会             | 図書       | 0710006891 | 館             | 2022/10/26         | 2022/11/12      | 今度読        | みたい本に追加    |
| _ 更新                    | 回数に達しまし                                                         | あた丈利 じさみじか               | <b>™</b> | 0710002545 | 大桑村図書         | 2022/10/21         | 2022/11/12      | △麻井        |            |
| 5 t                     |                                                                 | していはソ理主まれ<br>更新回数に達しました。 | 凶音       | 0710092545 | 館             | 2022/10/21         | 2022/11/12      | 今度読        | かたい本に」旦川   |
|                         |                                                                 |                          |          |            |               |                    |                 |            |            |

「再貸出」ボタンをクリックし、確認画面の「更新する」をクリックすると、貸出期間が延長されます。 ※ <u>手続きをされた日</u>から 2 週間の延長となります。